# 配置思科会议服务器和Skype for Business

# 目录

简介 先决条件 要求 使用的组件 网络拓扑 — 单个CallBridge <u>网络拓扑 — 集群</u>呼叫网桥 Callbridge证书要求 — 单个CallBridge Callbridge证书要求 — 集群CallBridge DNS记录要求 — 单CallBridge <u>DNS记录要求 — 集群CallBridge</u> 配置 SIP媒体加密 入站规则 入站规则配置示例 — 单个CallBridge 入站规则配置示例 — 集群CallBridge 出站规则 出站呼叫配置示例 — 单个CallBridge 出站呼叫配置示例 — 集群呼叫网桥 使用API修改范围 — 仅集群呼叫网桥 获取集群中所有CallBridge的列表 获取所有出站拨号规则的列表 将CallBridge范围放入 CMS服务帐户 CMS服务帐户配置示例 验证CMS服务帐户 Lync/Skype配置 单个CallBridge 集群呼叫网桥 故障排除 从CMS收集日志 查看Lync/Skype配置 Lync/Skype Get命令的示例输出 联系TAC

# 简介

本文档介绍如何配置Cisco Meeting Server(CMS)CallBridge集群,并将Skype for Business作为官方指南的补充。本文档提供单个CallBridge的示例和三个 CallBridge集群的另一个示例,但可以根据需要添加其他CallBridge。还支持两个CallBridge集群。

作者:Rogelio Galindo,由Cisco TAC工程师Viridiana Fuentes编辑。

# 先决条件

## 要求

Cisco 建议您了解以下主题:

- 思科会议服务器(CMS)
- 域名服务器 (DNS)
- Skype for Business
- 应用编程接口(API)

**注**意:配置指南位于

: <u>https://www.cisco.com/c/dam/en/us/td/docs/conferencing/ciscoMeetingServer/Deployment</u>\_Guide/Version-2-2/Cisco-Meeting-Server-2-2-Scalable-and-Resilient-Deployments.pdf

## 使用的组件

- 运行CallBridge群集的3台CMS服务器,软件版本2.2.2。
- 2015年Skype for Business
- Active Directory(AD)Windows Server 2012
- 安全外壳(SSH)客户端
- 安全文件传输协议(SFTP)客户端,例如WinSCP或类似
- API程序,如Postman或类似程序
- 用于Active Directory、DNS和Skype服务器的远程桌面会话

# 网络拓扑 — 单个CallBridge

**Communications Manager** 

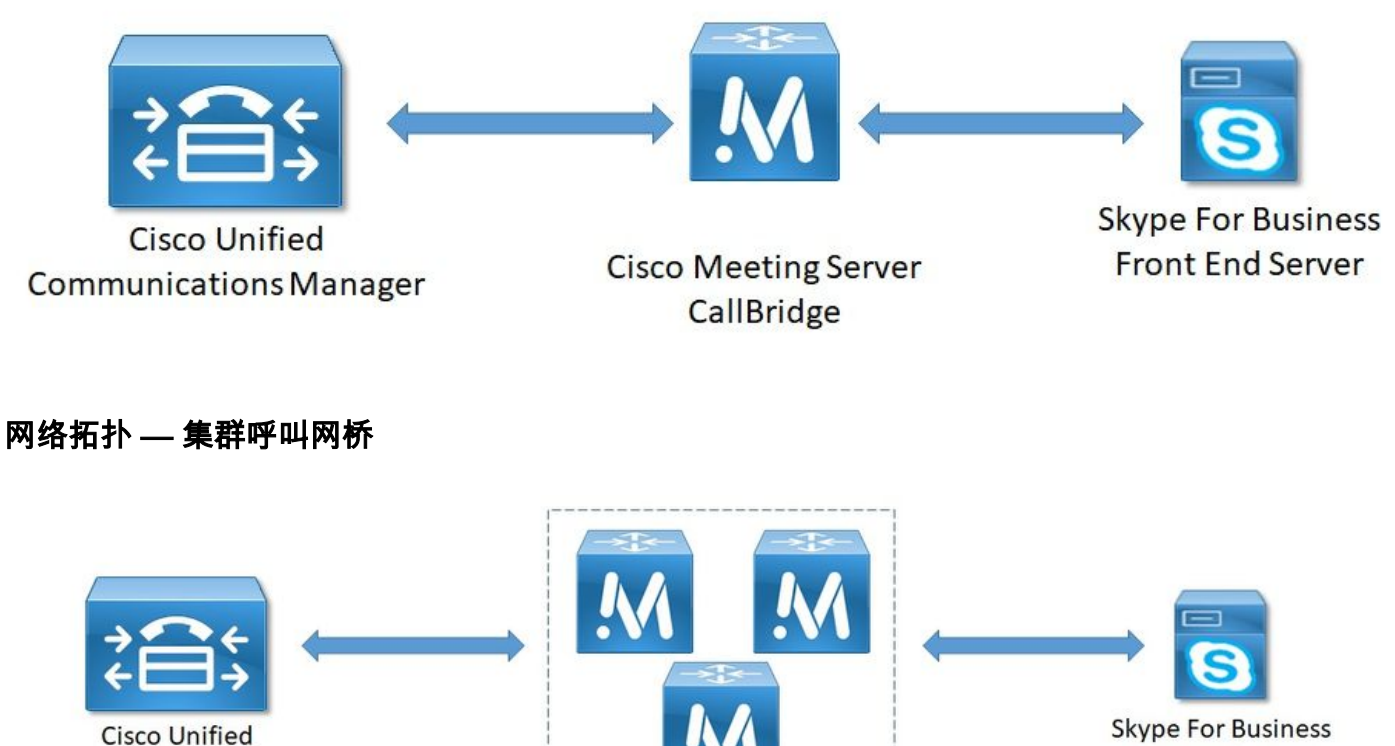

**Front End Server** 

Cisco Meeting Server CallBridge Cluster

## Callbridge证书要求 — 单个CallBridge

表1a提供了单个CallBridge环境的CallBridge证书示例。

## 表1a

CallBridge证书 描述 单个CallBridge CN:cms.uc.local CallBridge FQDN

## Callbridge证书要求 — 集群CallBridge

表1b提供集群CallBridge环境的CallBridge证书示例。单个证书可以在集群中的CallBridges中共享。

#### 表1b

| Callbridge证书<br><b>服务器</b> | 描述                 |                            |
|----------------------------|--------------------|----------------------------|
| 1 : cms1.uc.local          |                    |                            |
| CN:cms.uc.local            | CallBridge集群FQDN。  | 此记录必须解析到所有CallBridge群集对等体。 |
| SAN:cms.uc.local           | CallBridge集群FQDN。  | 此记录必须解析到所有CallBridge群集对等体。 |
| SAN:cms1.uc.local          | CallBridge 1 FQDN。 | Ū.                         |
| SAN:cms2.uc.local          | CallBridge 2 FQDN。 |                            |
| SAN:cms3.uc.local          | CallBridge 3 FQDN。 |                            |
| 服务器                        | -                  |                            |
| 2 : cms2.uc.local          |                    |                            |
| CN:cms.uc.local            | CallBridge集群FQDN。  | 此记录必须解析到所有CallBridge群集对等体。 |
| SAN:cms.uc.local           | CallBridge集群FQDN。  | 此记录必须解析到所有CallBridge群集对等体。 |
| SAN:cms1.uc.local          | CallBridge 1 FQDN。 |                            |
| SAN:cms2.uc.local          | CallBridge 2 FQDN。 |                            |
| SAN:cms3.uc.local          | CallBridge 3 FQDN。 |                            |
| 服务器                        |                    |                            |
| 3 : cms3.uc.local          |                    |                            |
| CN:cms.uc.local            | CallBridge集群FQDN。  | 此记录必须解析到所有CallBridge群集对等体。 |
| SAN:cms.uc.local           | CallBridge集群FQDN。  | 此记录必须解析到所有CallBridge群集对等体。 |
| SAN:cms1.uc.local          | CallBridge 1 FQDN。 |                            |
| SAN:cms2.uc.local          | CallBridge 2 FQDN。 |                            |
| SAN:cms3.uc.local          | CallBridge 3 FQDN。 |                            |
|                            |                    |                            |
| CMS CLI可用于查看证书的内容:         |                    |                            |

```
Subject: C=US, ST=NC, L=RTP, O=Systems, OU=Cisco, CN=CMS.UC.local
        Subject Public Key Info:
            Public Key Algorithm: rsaEncryption
                Public-Key: (2048 bit)
                Modulus:
                    00:b8:41:69:d9:1d:47:ef:b1:23:70:ae:69:da:e3:
                    ff:12:f8:97:2b:ee:1e:c0:6c:66:e4:95:3f:8a:74:
                     4d:ec:fc:le:0d:38:56:1b:00:5c:ce:6d:d3:68:13:
                    e4:9d:b6:e7:7d:de:c4:a4:f3:00:02:11:e5:33:06:
                    b4:f6:64:29:c3:77:62:a9:dc:9d:ad:a2:e9:c1:0b:
                    72:f4:18:af:df:d3:e3:f4:4a:5d:66:e5:e8:4f:63:
                    09:15:5f:8e:ec:df:86:fb:35:47:99:db:18:d1:b7:
                    40:4e:b6:b3:b6:66:28:8e:89:15:8b:cc:0f:e6:5c:
                    e6:2d:de:83:6c:f8:e3:46:49:97:a6:a9:0e:6d:b1:
                    65:08:8e:aa:fc:f0:ae:2f:c1:c2:cd:b6:4f:a5:eb:
                    29:32:9a:48:8c:86:6d:1e:3a:c2:22:70:a3:56:e9:
                    17:01:ef:3a:ce:bb:9f:04:47:e5:24:e0:16:ba:c0:
                    85:df:92:4d:51:d2:95:bf:84:f7:9a:2e:c0:31:e9:
                    9f:91:4f:4a:ce:2c:27:17:f8:ae:3e:96:4e:3b:0a:
                    15:1a:66:cf:e9:12:96:e1:17:ee:65:3c:04:7a:c0:
                    a0:b3:09:fd:3e:16:08:c6:0b:36:51:57:cb:d8:09:
                    a3:40:d0:2c:ae:d6:06:e0:8c:06:de:b7:ce:24:83:
                    28:69
                Exponent: 65537 (0x10001)
        X509v3 extensions:
            X509v3 Subject Alternative Name:
                DNS:CMS.UC.local, DNS:CMS.UC.local, DNS:CMS1.UC.local, DNS:CMS2.UC.local,
DNS:CMS3.UC.local
            X509v3 Subject Key Identifier:
                FE:EF:64:D6:85:7A:62:C5:CA:7B:64:10:B7:F9:E7:18:1D:65:0B:70
            X509v3 Authority Key Identifier:
                keyid:B5:FC:2D:1E:7F:D9:3E:68:F4:B2:78:1F:F0:E8:B2:FC:80:7F:9C:E8
            X509v3 CRL Distribution Points:
                Full Name:
                  URI:ldap:///CN=DC-
CA, CN=DC, CN=CDP, CN=Public%20Key%20Services, CN=Services, CN=Configuration, DC=uc, DC=local?certifica
teRevocationList?base?objectClass=cRLDistributionPoint
            Authority Information Access:
                CA Issuers - URI:ldap:///CN=DC-
CA, CN=AIA, CN=Public%20Key%20Services, CN=Services, CN=Configuration, DC=uc, DC=local?cACertificate?b
ase?objectClass=certificationAuthority
            X509v3 Key Usage: critical
                Digital Signature, Key Encipherment
            1.3.6.1.4.1.311.21.7:
                0\ldots \& + \ldots . . 7 \ldots \ldots \backslash \ldots \land A \ldots \ldots . N \ldots . 0 \ldots d \ldots
            X509v3 Extended Key Usage:
                TLS Web Server Authentication, TLS Web Client Authentication
            1.3.6.1.4.1.311.21.10:
                0.0
..+....0
. . + . . . . . . .
    Signature Algorithm: sha256WithRSAEncryption
         83:31:16:15:74:41:98:e4:40:02:70:cc:6e:c0:53:15:8a:7a:
         8a:87:0a:aa:c8:99:ff:5b:23:e4:8b:ce:dd:c0:61:9c:06:b4:
         3d:22:91:b6:91:54:3a:99:8d:6e:db:18:27:ef:f7:5e:60:e6:
         48:a2:dd:d5:85:1d:85:55:79:e0:64:1a:55:22:9e:39:0c:27:
         53:a4:d8:3f:54:fd:bc:f9:d4:6e:e1:dd:91:49:05:3e:65:59:
         6e:d4:cd:f6:de:90:cb:3d:b3:15:03:4b:b8:9d:41:f1:78:f5:
         d9:42:33:62:b5:18:4f:47:54:c9:fa:58:4b:88:aa:0d:f6:26:
         9b:fb:8f:98:b4:82:96:97:24:fe:02:5b:03:04:67:c2:9e:63:
```

3d:02:ae:ef:92:a7:be:ad:ca:7e:4e:d2:1e:54:e6:bf:75:3b: 72:32:7c:d6:78:3f:5e:b9:e6:43:bd:1c:74:20:46:57:1b:81: c2:4b:b4:fc:9f:cc:c9:63:a8:2d:fd:dd:09:3f:24:d6:ac:f7: 7c:bd:26:80:a5:b4:d1:a7:c8:fb:3d:d4:a7:93:70:d1:5c:77: 06:9e:1c:f8:6a:81:a5:97:91:e9:21:e9:7a:df:a3:64:ab:ed: 15:c7:be:89:5f:1e:53:a7:b5:01:55:ab:a2:cd:8f:67:8d:14: 83:bc:29:a1

cms1>

请注意"主题"和"X509v3主题备用名称"字段。这些将在我们以后在Microsoft环境中建立信任关系时变得极其重要。

Subject: C=US, ST=NC, L=RTP, O=Systems, OU=Cisco, CN=CMS.UC.local

X509v3 Subject Alternative Name:

DNS:CMS.UC.local, DNS:CMS.UC.local, DNS:CMS1.UC.local, DNS:CMS2.UC.local, DNS:CMS3.UC.local

#### **注意**:证书配置指南可在以下位置找到

: <u>https://www.cisco.com/c/dam/en/us/td/docs/conferencing/ciscoMeetingServer/Deployment</u> \_Guide/Version-2-2/Certificate-Guidelines-Single-Split\_Server-Deployment-2-2.pdf

#### DNS记录要求 — 单CallBridge

表2a提供了如何配置DNS服务器的示例。它说明了每个字段的含义。

表2a

A 记录 IP示例 描述 cms.uc.local 10.10.10.1 CallBridge fe.skype.local 10.10.10.5 Skype前端完全限定域名(FQDN)

#### DNS记录要求 — 集群CallBridge

表2b提供了如何配置DNS服务器的示例。它说明了每个字段的含义。

表2b

A 记录 IP示例 描述 cms1.uc.local 10.10.10.1 CallBridge 1 cms2.uc.local 10.10.10.2 CallBridge 2 cms3.uc.local 10.10.10.3 CallBridge 3 10.10.10.1 cms.uc.local 10.10.10.2 解析为集群中所有CallBridge的A记录。这称为CallBridge集群完全限定域名(FQE 10.10.10.3 fe.skype.local 10.10.10.5 Skype前端完全限定域名(FQDN)

配置

## SIP媒体加密

导航至**配置>呼叫设置。**SIP媒体加密必须设置为允许。

# Call settings

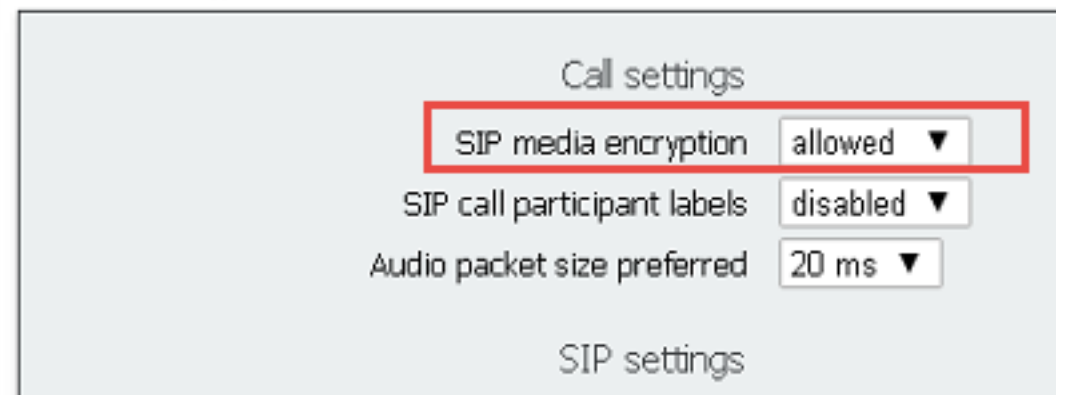

# 入站规则

表3描述了"来电 — 呼叫匹配"配置中的每个字段的含义。

表 3

来电匹配拨号方案字段 描述

| 域名               | 如果收到与此域的呼叫,则使用URI的用户部分在已启用的目标中查找匹配项。                                    |
|------------------|-------------------------------------------------------------------------|
| 优先级              | 这确定规则的考虑顺序。系统将首先检查较高的数字。最后将检查较低的数字。                                     |
| 目标空间             | 如果设置为yes:如果URI的用户部分与呼叫将连接到该空间的空间匹配。                                     |
| 目标用户             | 如果设置为yes:如果URI的用户部分与CMA用户匹配,则呼叫将尝试呼叫该用户。                                |
| 目标IVR            | 如果设置为yes:如果URI的用户部分与已配置的IVR匹配,呼叫将连接到该IVR。                               |
| 目标Lync           | 如果设置为yes:如果URI的用户部分与Skype for Business Meeting的PSTN拨入号码<br>双宿主呼叫连接到该会议。 |
| 目标Lync简单加入<br>租户 | 如果设置为yes:将URI的用户部分转换为HTTPS目标,并尝试查找在该URL托管的(<br>这将确定此规则将考虑用于哪些租户。        |

表4介绍了"来电 — 呼叫转移"配置中的每个字段的含义。

### 表 4

| 说明<br>如果收到与此域的呼叫,则根据配置转发或拒绝该域。                               |
|--------------------------------------------------------------|
| 这确定规则的考虑顺序。系统将首先检查较高的数字。最后将检查较低的数字。                          |
| 如果设置为转接,则呼叫将由出站规则处理。如果设置为拒绝,则呼叫将被拒绝且                         |
| 如果设置为通过域的起始部分,则保留。如果设置为使用拨号方案,则from部分将                       |
| 注意:如果CallBridge在集群中,则Pass through不能用于与Lync/Skype域匹配的表<br>演示。 |
| 如果启用,请将被叫域更改为转发域字段中配置的值。<br>如果启用了重写域,则被调用的域将更改为此字段的值。        |
|                                                              |

入站规则配置示例 — 单个CallBridge

Incoming call handling

| no<br>yes v   | no       | no             | yes                                                                                                    | no     | no | [edit]        |
|---------------|----------|----------------|----------------------------------------------------------------------------------------------------|--------|----|---------------|
| yes ~         | 1 mag 11 | Constant State | providence of the second second |        |    |               |
| - Advances of | yes -    | yes ~          | no ~                                                                                                    | no ~   |    | Add New Reset |
| Manager       | lies -   | [yes *]        | [no_~]                                                                                                    | (10 *) | -  | ADG NEW       |
|               |          |                |                                                                                                    |        |    |               |
|               |          |                |                                                                                                    |        |    |               |
|               |          |                |                                                                                                    |        |    |               |

| <br>Domain matching pattern | Priority | Forward  | Caller ID          | Rewrite domain | Forwarding domain |               |
|-----------------------------|----------|----------|--------------------|----------------|-------------------|---------------|
| skype.local                 | 100      | forward  | pass through       | no             |                   | [edt]         |
| uc.local                    | 100      | forward  | pass through       | no             |                   | [edt]         |
|                             | 0        | reject v | use dial plan \vee | no v           |                   | Add New Reset |
|                             |          |          |                    |                |                   |               |

在这种环境下,事情非常简单。由于我们不使用集群CallBridge,因此可以将每个域设置为使用直通作为其呼叫方ID。在群集环境中无法执行此操作,因为它将 中断演示文稿共享。

此外,域Skype.local的呼叫匹配规则将"目标Lync"设置为true。这意味着,如果我们通过PSTN拨入号码呼叫Lync/Skype会议,我们应能以双主呼叫方式连接。

# 入站规则配置示例 — 集群CallBridge

Incoming call handling

| Domain name | Priority | Targets spaces | Targets users | Targets IVRs | Targets Lync | Targets Lync Simplejoin | Tenant |               |
|-------------|----------|----------------|---------------|--------------|--------------|-------------------------|--------|---------------|
| skype.local | 0        | no             | no            | no           | yes          | no                      | no     | [edit]        |
|             | 0        | yes ~          | yes ~         | yes ~        | no ~         | no v                    |        | Add New Reset |

Call forwarding

| Domain matching pattern | Priority | Forward  | Caller 1D       | Rewrite domain | Forwarding domain |               |
|-------------------------|----------|----------|-----------------|----------------|-------------------|---------------|
| CMS1.uc.local           | 100      | forward  | pass through    | yes            | UC.local          | [edt]         |
| CMS2.uc.local           | 100      | forward  | pass through    | yes            | UC.local          | [edt]         |
| CMS3.uc.local           | 100      | forward  | pass through    | yes            | UC.local          | Iedtl         |
| skype.local             | 100      | forward  | use dial plan   | no             |                   | [edit]        |
| uc.local                | 100      | forward  | pass through    | no             |                   | [edt]         |
|                         | 0        | reject ~ | use dial plan 🖂 | no ~           |                   | Add New Reset |

在此环境中,我们使用由三个CallBridge组成的CallBridge集群。因此,我们需要为配置为将域重写为uc.local的每个CallBridge设置一个呼叫转发规则。这是因 为当Lync/Skype用户从UC环境回叫用户时,他们实际上将呼叫到cms1.uc.local、cms2.uc.local或cms3.uc.local的域。遗憾的是,这是使内容在群集 CallBridge环境中工作所需的配置的限制。在将呼叫转发到uc.local sip代理之前,我们需要将此转换回uc.local。

此外,域Skype.local的呼叫匹配规则将"目标Lync"设置为true。这意味着,如果我们通过PSTN拨入号码呼叫Lync/Skype会议,我们应能以双主呼叫方式连接。

# 出站规则

表5介绍了出站呼叫配置中每个字段的含义。

### 表 5

出站拨号方案字段 描述

| 对于此域的呼出,请使用此出站规则                                  |
|---------------------------------------------------|
| 要为此域向发送呼叫的SIP代理                                   |
| 这将确定将在联系人信头中输入什么值。对于Lync/Skype集成,此值必须设置为CallBri   |
| 注意:对于使用Lync/Skype SIP代理的任何出站规则,必须配置此字段。对于使用非Ly    |
| 这将确定将放入从报头的值。这将是在SIP代理上看到的主叫方ID地址。如果留空,此等         |
| 注意:如果呼叫是网关呼叫,且使用的入站拨号规则将"呼叫方ID"设置为直通,则不使用         |
| 这将确定在与SIP代理通信时将使用什么SIP变体。                         |
| 这决定了我们是会继续检查优先级较低的规则,还是在无法完成呼叫的匹配情况下停止            |
| 这确定规则的考虑顺序。系统将首先检查较高的数字。最后将检查较低的数字。               |
| 这决定了我们是使用加密SIP还是使用未加密SIP。                         |
| 这将确定此规则将考虑用于哪些租户。                                 |
| 这将确定此出站拨号规则将考虑用于哪个CallBridge。在集群CallBridge中,这是确保从 |
| 注意:此值只能使用API进行设置,如下所述。                            |
|                                                   |

## 出站呼叫配置示例 — 单个CallBridge

| Out | Outbound calls |                  |                      |                                           |              |          |          |            |        |
|-----|----------------|------------------|----------------------|-------------------------------------------|--------------|----------|----------|------------|--------|
|     | Domain         | SIP proxy to use | Local contact domain | Local from domain                         | Trunk type   | Behavior | Priority | Encryption | Tenant |
|     | UC.local       | cucm.uc.local    |                      | <use contact="" domain="" local=""></use> | Standard SIP | Stop     | 100      | Encrypted  | no     |
|     | skype.local    | fe.skype.local   | cms.uc.local         | <use contact="" domain="" local=""></use> | Lync         | Stop     | 100      | Encrypted  | no     |

再次 我们发现,单个CallBridge环境比群集环境要简单得多。上面需要注意的一点是,我们指定了联系域。这是因为,如果我们未将CallBridge的完全限定 域名指定为本地联系域,Lync/Skype将出于安全原因拒绝呼叫。由于我们的传入转发规则设置为使用传递,因此在本例中,我们实际上不会重写来自域的。

## 出站呼叫配置示例 — 集群呼叫网桥

Outbound calls

| Domain      | SIP proxy to use | Local contact domain | Local from domain                         | Trunk type   | Behavior | Priority | Encryption | Tenant | Call Bridge Scope |
|-------------|------------------|----------------------|-------------------------------------------|--------------|----------|----------|------------|--------|-------------------|
| UC.local    | cucm.uc.local    |                      | <use contact="" domain="" local=""></use> | Standard SIP | Stop     | 0        | Encrypted  | no     | <all></all>       |
| skype.local | fe01.skype.local | CMS1.UC.local        | <use contact="" domain="" local=""></use> | Lync         | Stop     | 0        | Encrypted  | no     | <local></local>   |
| skype.local | fe01.skype.local | CMS2.UC.local        | <use contact="" domain="" local=""></use> | Lync         | Stop     | 0        | Encrypted  | no     | cms2.uc.local     |
| skype.local | fe01.skype.local | CMS3.UC.local        | <use contact="" domain="" local=""></use> | Lync         | Stop     | 0        | Encrypted  | no     | cms3.uc.local     |

在此环境中,我们使用由三个CallBridge组成的CallBridge集群。因此,我们需要为每个CallBridge设置一条出站规则,每个CallBridge具有不同的本地联系域、 来自域的本地联系域和范围。只需一条出站规则即可将呼叫从所有CallBridge路由到Cisco Unified Communications Manager。要设置需要使用API的范围。

# 使用API修改范围 — 仅集群呼叫网桥

创建出站呼叫规则后,该规则的范围将设置为<all>。这意味着出站规则将用于集群中的所有CallBridge。对于指向Lync/Skype的出站规则,我们需要使用不同 的联系人和信头,具体取决于我们所在的CallBridge。为此,我们需要为每个CallBridge创建不同的出站规则,其中联系人/发件人字段与该CallBridge匹配。使 用API,我们需要设置这些出站拨号规则的范围,以便它们仅在匹配该规则的CallBridge上处理。

### 获取集群中所有CallBridge的列表

在浏览器中,导航至CMS API的/callbridges页面。这将显示集群中的所有CallBridge。

| 1   |               |            |     |
|-----|---------------|------------|-----|
| 111 | 1.0           | $\sim$     | ~   |
| -   | $\rightarrow$ | ( <b>-</b> | 1a1 |
| 1.1 | - e-          | <u> </u>   |     |

A https://cms1.uc.local:8443/api/v1/callbridges

- <callBridges total="3">
  - -<callBridge id="53138c04-98ce-40f6-bf07-b01bef2b64d8">
    - <name>cms2.uc.local</name>
    - </callBridge>
  - <callBridge id="7260b2da-3dad-4edb-aa51-932a690e5b0d">
    - <name>cms3.uc.local</name>
    - </callBridge>
  - <callBridge id="e4ab61ea-b5b4-4fac-ad4a-9979badea4e4">
    - <name>cms1.uc.local</name>
    - </callBridge>
  - </callBridges>

现在我拥有所有CallBridge的ID。您的ID在您的环境中会有所不同。我可以看到,如果我想引用CallBridge cms1.uc.local I应使用e4ab61ea-b5b4-4fac-ad4a-9979badea4e4的ID。

### 获取所有出站拨号规则的列表

接下来,我需要查找出站规则并获取其ID。在浏览器中,导航至API中的/outbounddialplanrules页面。

```
<outboundDialPlanRules total="4">
  <outboundDialPlanRule id="7c76b6c7-4c42-45b0-af47-796cb6737e4e">
   <outboundDialPlanRule id="7c76b6c7-4c42-45b0-af47-796cb6737e4e">
   <outboundDialPlanRule id="7c76b6c7-4c42-45b0-af47-796cb6737e4e">
   <outboundDialPlanRule id="7c76b6c7-4c42-45b0-af47-796cb6737e4e">
   <outboundDialPlanRule id="7c76b6c7-4c42-45b0-af47-796cb6737e4e">
   <outboundDialPlanRule id="7c76b6c7-4c42-45b0-af47-796cb6737e4e">
   <outboundDialPlanRule id="7c76b6c7-4c42-45b0-af47-796cb6737e4e">
   <outboundDialPlanRule id="7c76b6c7-4c42-45b0-af47-796cb6737e4e">
   <outboundDialPlanRule>
   <outboundDialPlanRule>
   <outboundDialPlanRule id="b8cf4056-7f56-43a5-b67b-861253d5ca32">
   <outboundDialPlanRule id="b8cf4056-7f56-43a5-b67b-861253d5ca32">
   <outboundDialPlanRule id="b8cf4056-7f56-43a5-b67b-861253d5ca32">
   <outboundDialPlanRule id="b8cf4056-7f56-43a5-b67b-861253d5ca32">
   <outboundDialPlanRule id="b8cf4056-7f56-43a5-b67b-861253d5ca32">
   <outboundDialPlanRule id="b8cf4056-7f56-43a5-b67b-861253d5ca32">
   <outboundDialPlanRule id="b8cf4056-7f56-43a5-b67b-861253d5ca32">
   <outboundDialPlanRule id="b8cf4056-7f56-43a5-b67b-861253d5ca32">
   <outboundDialPlanRule id="b8cf4056-7f56-43a5-b67b-861253d5ca32">
   <outboundDialPlanRule id="b8cf4056-7f56-43a5-b67b-861253d5ca32">
   <outboundDialPlanRule id="b8cf4056-7f56-43a5-b67b-861253d5ca32">
   <outboundDialPlanRule id="b8cf4056-7f56-43a5-b67b-861253d5ca32">

adomain>

adomain>
```

```
</outboundDialPlanRule>
<outboundDialPlanRule id="4aeld777-48b7-423b-a646-a329ele822af">
<domain>skype.local</domain>
<priority>0</priority>
</outboundDialPlanRule>
<outboundDialPlanRule id="05f00293-50fd-4c17-9452-dec224b43430">
<domain>skype.local</domain>
<priority>0</priority>
</outboundDialPlanRule>
</outboundDialPlanRule>
</outboundDialPlanRule>
</outboundDialPlanRule>
Skype.localJf新LanRule>
Skype.localJf新LanRule>
```

我将在浏览器中导航至/outbounddialplanrules/b8cf4056-7f56-43a5-b67b-861253d5ca32。阅读此处列出的联系人信头,我可以得知此规则适用于 CMS.1.UC.local。因此,我们需要将此规则的范围设置为CMS.1.UC.local。

### 将CallBridge范围放入

使用我最喜爱的API工具,我将发送PUT到/outbounddialplanrules/b8cf4056-7f56-43a5-b67b-861253d5ca32上的api,其正文如下:

```
scope: callBridge
```

callBridge: e4ab61ea-b5b4-4fac-ad4a-9979badea4e4 在此屏幕截图中,我使用PostMan发送此请求。

| 🧐 Postman                                  |                                                      | - 0                                 | ×       |
|--------------------------------------------|------------------------------------------------------|-------------------------------------|---------|
| File Edit View Help                        |                                                      |                                     |         |
| 🕈 New 🔻 Import Runner 📑                    | My Workspace 👻                                       | 📽 💽 OFFLINE 🔮 🌮 🗴 🖤 S               | Sign In |
| https://cms1.uc.local:1 • + ••••           |                                                      | No Environment V 💿                  | \$      |
| PUT V https://cms1.uc.local:8443/api/v1/ou | tbounddialplanrules/b8cf4056-7f56-43a5-b67b-861253d5 | 5ca32 Params Send Y Save            | ~       |
| Authorization  Headers (1) Body  Pre-re    | quest Script Tests                                   | Cookies                             | Code    |
| ● form-data                                | binary                                               |                                     |         |
| Key                                        | Value                                                | Description *** Bul                 | ik Edit |
| scope                                      | callBridge                                           |                                     |         |
| CallBridge                                 | e4ab61ea-b5b4-4fac-ad4a-9979badea4e4                 |                                     |         |
|                                            |                                                      |                                     |         |
| Body Cookies Headers (9) Test Results      |                                                      | Status: 200 OK Time: 121 ms Size: 1 | 290 B   |
| Pretty Raw Preview Text 🗸 🚍                |                                                      | ū                                   | Q       |
| 1                                          |                                                      |                                     |         |
|                                            |                                                      |                                     |         |
|                                            |                                                      |                                     |         |
|                                            |                                                      |                                     |         |
|                                            |                                                      |                                     |         |

如果此HTTP PUT成功,WebAdmin中的出站拨号规则页面现在应反映已应用范围。如果从CallBridge的Webadmin查看范围已应用到该范围,应显示<local>。 如果另一个CallBridge的Webadmin用于查看出站拨号规则,则应在范围字段中显示CallBridge FQDN。范围<all>表示规则将用于所有CallBridge。范围<none>表示已启用范围,但CallBridges与范围不匹配。

设置一个CallBridge的范围后,需要为每个附加CallBridge配置该范围。完成此配置后,Skype域的每个出站规则都应具有范围。

### CMS服务帐户

在WebAdmin的常规配置页面中,有Lync Edge设置部分。要利用TURN服务或通过PSTN拨入号码加入双家庭会议,必须进行配置。

表6介绍Lync Edge设置配置中每个字段的含义。

Lync边缘设置字段 描述

服务器地址 前端池的完全限定域名(FQDN) 用户名 要用于CMS的服务帐户的用户名。 注册数量 您要注册的不同用户帐户数。如果此处未配置值,则仅注册上面列出的用户名。如果在

#### CMS服务帐户配置示例

CMS1上的配置:

| Lync Edge settings      |                             |  |
|-------------------------|-----------------------------|--|
| Server address          | fe.skype.local              |  |
| Username                | cms1serviceuser@skype.local |  |
| Number of registrations | 12                          |  |

此配置将注册cms1serviceuser1@skype.local、cms1serviceuser2@skype.local、cms1serviceuser3@skype.local、... cms1serviceuser11@skype.local和 cms1serviceuser12@skype.local到fe.skype.local。因为在本示例中,我处于群集环境中,我还需要为其他CallBridge创建服务帐户并单独配置它们。请注意 ,本示例中的用户名不同。在CMS1上,用户名前缀为cms1。在CMS2上,用户名前缀为cms2。在CMS3上,前缀为cms3。所有这些帐户都在Skype for Business环境中创建并启用。由于我们的受信任应用池配置了"Treat as authenticated",因此我们不需要提供密码进行注册。

CMS2上的配置:

| Lync Edge settings      |                             |  |
|-------------------------|-----------------------------|--|
| Server address          | fe.skype.local              |  |
| Username                | cms2serviceuser@skype.local |  |
| Number of registrations | 12                          |  |

#### CMS3上的配置:

| Lync Edge settings      |                             |  |
|-------------------------|-----------------------------|--|
| Server address          | fe.skype.local              |  |
| Username                | cms3serviceuser@skype.local |  |
| Number of registrations | 12                          |  |

## 验证CMS服务帐户

CMS WebAdmin的状态页面将显示Lync/Skype用户是否已成功注册。在以下示例中,我们只配置一个注册,并且它已成功完成。如果您注意到状态显示长时间 进行的注册收集SIP和DNS日志,以确定失败的原因。

# System status

| Uptime                         | 6 seconds                              |
|--------------------------------|----------------------------------------|
| Build version                  | 2.3.1                                  |
| XMPP connection                | configure XMPP                         |
| Lync Edge registrations        | 1 configured, 1 completed successfully |
| CMA calls                      | 0                                      |
| SIP calls                      | 0                                      |
| Lync calls                     | 0                                      |
| Forwarded calls                | 0                                      |
| Completed calls                | 0                                      |
| Activated conferences          | 0                                      |
| Active Lync subscribers        | 0                                      |
| Total outgoing media bandwidth | 0                                      |
| Total incoming media bandwidth | 0                                      |

## Lync/Skype配置

在Lync/Skype管理外壳中应用以下命令。在前端服务器上应用命令。

**注意:**建议的命令用于指导。如果您对Skype服务器上的配置有疑问,您需要联系您的 Lync/Skype管理员和/或支持团队。

## 单个CallBridge

首先,我们需要让Skype信任我们的CallBridge。为此,我们添加一个受信任的应用池。在Microsoft术语中,"池"只是指"集群"。在此场景中,我们的群集只是 一个CallBridge的群集。集群的标识必须与CallBridge上使用的证书的公用名称匹配。Microsoft将此用作安全检查。在SAN中拥有身份是不够的。如果公用名与 Microsoft不匹配,则会断开TCP连接。使用此命令时,身份应为CallBridge FQDN。注册器应是为这些连接提供服务的前端池的FQDN。站点应是 Lync/Skype站点标识符。如果您不确定注册器或站点应使用的值,请联系您的Lync/Skype管理员。

New-CsTrustedApplicationPool -Identity CMS.UC.local -Registrar fe.skype.local -site 1 -RequiresReplication \$false -ThrottleAsServer \$true -TreatAsAuthenticated \$true

接下来,必须配置Microsoft环境,以允许来自端口5061上CallBridge(受信任应用池)的入站通信。

New-CsTrustedApplication -ApplicationId AcanoApplication -TrustedApplicationPoolFqdn CMS.UC.local -Port 5061 Microsoft环境当前配置为接受呼叫,但无法回叫,也无法发送网关呼叫演示。要纠正此问题,我们需要添加静态路由。在单个CallBridge场景中,我们只需一条 路由即可允许所有呼叫到我们的UC.local域。在以下命令中,Destination是我们要向其发送SIP请求的CallBridge的FQDN。MatchURI字段是应使用的URI的域 部分。请注意,在Lync/Skype环境中,每个MatchURI只能创建一条静态路由。

\$x1=New-CsStaticRoute -TLSRoute -Destination "CMS.UC.local" -MatchUri "UC.local" -Port 5061 -UseDefaultCertificate \$true Set-CsStaticRoutingConfiguration -Identity global -Route @{Add=\$x1} 最后,我们需要告诉Skype实施我们刚做的所有更改。

Enable-CsTopology

#### 集群呼叫网桥

首先,我们需要告诉Skype信任我们的CallBridge群集。为此,我们添加一个受信任的应用池。在Microsoft术语中,"池"只是指"集群"。 集群的标识必须与 CallBridge上使用的证书的公用名称匹配。 Microsoft将此用作安全检查。在SAN中拥有身份是不够的。如果公用名与Microsoft不匹配,则会断开TCP连接。使 用此命令时,身份应为CallBridge FQDN。ComputerFqdn应是集群中第一个CallBridge的FQDN。通过指定ComputerFqdn,您向Lync/Skype环境指示,此群集 不是仅包含单个服务器的群集。注册器应是为这些连接提供服务的前端池的FQDN。站点应是Lync/Skype站点标识符。如果您不确定注册器或站点应使用的值 ,请联系您的Lync/Skype管理员。 New-CsTrustedApplicationPool -Identity CMS.UC.local -ComputerFqdn CMS1.UC.local -Registrar fe.skype.local -site 1 - RequiresReplication \$false -ThrottleAsServer \$true -TreatAsAuthenticated \$true

在此环境中,我们需要将两个CallBridge添加为受信任应用计算机。在上面创建受信任应用池时,已添加第一个CallBridge。添加这些计算机时,我们需要将其 与刚创建的池关联。这告诉Skype,我们的群集中有需要信任的其他计算机。此处的所有计算机身份都需要在CallBridge证书中列为SAN。 这些标识还必须与 CallBridge中出站拨号规则中的联系人报头匹配。如果不匹配,Microsoft将断开TCP连接。

New-CsTrustedApplicationComputer - Identity CMS2.UC.local -Pool CMS.UC.local New-CsTrustedApplicationComputer - Identity CMS3.UC.local -Pool CMS.UC.local -Pool CMS.UC.local -Pool CMS.UC.local - Pool CMS.UC.local - Pool CMS.U

接下来,必须配置Microsoft环境,以允许来自端口5061上CallBridge群集(受信任应用池)的入站通信。

New-CsTrustedApplication -ApplicationId AcanoApplication -TrustedApplicationPoolFqdn CMS.UC.local -Port 5061 Microsoft环境当前配置为接受呼叫,但无法回叫,也无法发送网关呼叫演示。要纠正此问题,我们需要添加静态路由。首先,我们需要添加静态路由以允许所 有呼叫到UC.local域。在以下命令中,Destination是我们要向其发送SIP请求的CallBridge的FQDN。MatchURI字段是应使用的URI的域部分。请注意,在 Lync/Skype环境中,每个MatchURI只能创建一条静态路由。由于目标是CallBridge群集的FQDN,并且它有一个DNS A记录,用于群集Lync/Skype的每个成员 都可以将流量发送到我们的所有CallBridge。因此,如果一个发生故障,它可以自动将域的请求路由到集群中的另一个CallBridge。

\$x1=New-CsStaticRoute -TLSRoute -Destination "CMS.UC.local" -MatchUri "UC.local" -Port 5061 -UseDefaultCertificate \$true Set-CsStaticRoutingConfiguration -Identity global -Route @{Add=\$x1} 接下来,我们需要为集群中的每个CallBridge创建额外的静态路由。这是回叫和演示工作的要求。

\$x2=New-CsStaticRoute -TLSRoute -Destination "CMS1.UC.local" -MatchUri "CMS1.UC.local" -Port 5061 UseDefaultCertificate \$true Set-CsStaticRoutingConfiguration -Identity global -Route @{Add=\$x2} \$x3=NewCsStaticRoute -TLSRoute -Destination "CMS2.UC.local" -MatchUri "CMS2.UC.local" -Port 5061 -UseDefaultCertificate
\$true Set-CsStaticRoutingConfiguration -Identity global -Route @{Add=\$x3} \$x4=New-CsStaticRoute -TLSRoute Destination "CMS3.UC.local" -MatchUri "CMS3.UC.local" -Port 5061 -UseDefaultCertificate \$true SetCsStaticRoutingConfiguration -Identity global -Route @{Add=\$x4}
最后,我们需要告诉Skype实施我们刚做的所有更改。

Enable-CsTopology

# 故障排除

# 从CMS收集日志

诊断任何问题的第一步是确定问题所在。为此,我们需要分析来自思科会议服务器的日志,但首先需要收集日志。以下是我对要收集的日志的个人建议。

首先,通过WebAdmin界面为所有CallBridge启用SIP和DNS调试。为此,请导航至WebAdmin,然后导航至Logs > Detailed Tracing。在此处启用SIP和DNS日 志记录,持续30分钟。这应该足够的时间来捕获和诊断问题。请记住,这需要针对所有CallBridge单独完成,因为日志启用不会在集群中共享。

其次,在所有CallBridge上启用数据包捕获。要通过SSH连接到每个CallBridge并运行命令pcap <interface>,其中<interface>是接口流量应使用的命令。在大多 数情况下,这将是接口a。因此,命令"pcap a"将在接口a上为我们连接的CallBridge启动数据包捕获。

数据包捕获在所有接口上运行后,下一步是产生问题。继续尝试呼叫,或者做任何失败的事。完成后,将终止所有数据包捕获。这可以通过在所有SSH窗口中 输入Ctrl-C来完成。数据包捕获完成后,生成的文件的名称将写入屏幕。跟踪此文件名,因为我们需要在下一步中下载它。

最后,我们需要从CallBridges收集日志。为此,请通过SFTP连接到每个CallBridge。下载文件logbundle.tar.gz和生成的数据包捕获文件。此文件仅在 CMS2.2+中可用。在CMS版本2.3+中,它将包括CMS的完整配置。如果运行版本2.2,则不会包含入站/出站规则,因此最好对这些页面以及Lync Edge设置进 行屏幕截图以供参考。确保将收集的日志/屏幕截图存储在名称与从中提取日志的CallBridge匹配的单独文件夹中。这有助于确保日志不会混乱。

# 查看Lync/Skype配置

在排除Lync/Skype配置故障时,这些命令将非常有用。本文档中提供用于创建和查看配置的命令,但不提供用于删除配置的命令。这是因为删除配置可能很危 险,除非管理员完全了解Lync/Skype环境。如果您需要删除配置,请与Lync/Skype管理员一起执行此操作。

命令 描述 Get-CsTrustedApplicationPool 此命令列出Lync/Skype信任的群集(池)。此池的标识必须与CallBrid Get-CsTrustedApplicationComputer 此命令列出Lync/Skype信任的服务器以及这些服务器关联的池。此处 Get-CsTrustedApplication 此命令列出允许与哪些服务受信任应用池通信。对于与Lync/Skype的 Get-CsStaticRoutingConfiguration | Select-Object -ExpandProperty路由

## Lync/Skype Get命令的示例输出

以下是本文档所涵盖的三个CallBridge集群场景中发出的上述Lync/Skype Get命令的输出

PS C:\Users\administrator.SKYPE> Get-CsTrustedApplicationPool

| Identity             | : | TrustedApplicationPool:CMS.UC.local |
|----------------------|---|-------------------------------------|
| Registrar            | : | Registrar:lyncpoolfe01.skype.local  |
| FileStore            | : |                                     |
| ThrottleAsServer     | : | True                                |
| TreatAsAuthenticated | : | True                                |
| OutboundOnly         | : | False                               |
| RequiresReplication  | : | False                               |
| AudioPortStart       | : |                                     |
| AudioPortCount       | : | 0                                   |
| AppSharingPortStart  | : |                                     |
| AppSharingPortCount  | : | 0                                   |
| VideoPortStart       | : |                                     |
| VideoPortCount       | : | 0                                   |
| Applications         | : | {urn:application:acanoapplication}  |
| DependentServiceList | : | { }                                 |
| ServiceId            | : | 1-ExternalServer-1                  |
| SiteId               | : | Site:RTP                            |
| PoolFqdn             | : | CMS.UC.local                        |
| Version              | : | 7                                   |
| Role                 | : | TrustedApplicationPool              |

PS C:\Users\administrator.SKYPE> Get-CsTrustedApplicationComputer

| Identity | : | CMS1.UC.local |
|----------|---|---------------|
| Pool     | : | CMS.UC.local  |
| Fqdn     | : | CMS1.UC.local |
|          |   |               |
| Identity | : | CMS2.UC.local |
| Pool     | : | CMS.UC.local  |
| Fqdn     | : | CMS2.UC.local |
|          |   |               |
| Identity | : | CMS3.UC.local |
| Pool     | : | CMS.UC.local  |
| Fqdn     | : | CMS3.UC.local |

PS C:\Users\administrator.SKYPE> Get-CsTrustedApplication

Identity : CMS.UC.local/urn:application:acanoapplication ComputerGruus : {CMS1.UC.local sip:CMS1.UC.local@skype.local;gruu;opaque=srvr:acanoapplication:GMqDXW\_1rVCEMQi4qS6ZxwAA, CMS2.UC.local

sip:CMS2.UC.local@skype.local;gruu;opaque=srvr:acanoapplication:\_Z9CnV49LFufGDXjnFFi4gAA,

CMS3.UC.local sip:CMS3.UC.local@skype.local;gruu;opaque=srvr:acanoapplication:dt8XJKciSlGhEeT62tyNogAA} ServiceGruu : sip:CMS.UC.local@skype.local;gruu;opaque=srvr:acanoapplication:dQFM4E4YgV6J0rjuNgqxIgAA Protocol : Mtls ApplicationId : urn:application:acanoapplication TrustedApplicationPoolFqdn : CMS.UC.local Port : 5061 LegacyApplicationName : acanoapplication PS C:\Users\administrator.SKYPE> Get-CsStaticRoutingConfiguration | Select-Object -ExpandProperty Route Transport : TransportChoice=Certificate=Microsoft.Rtc.Management.WritableConfig.Settings.SipProxy.UseDefault Cert;Fqdn=CMS.UC.local;Port=5061 MatchUri : UC.local : False MatchOnlyPhoneUri Enabled : True ReplaceHostInRequestUri : False Element : <Route xmlns="urn:schema:Microsoft.Rtc.Management.Settings.SipProxy.2008" MatchUri="UC.local" MatchOnlyPhoneUri="false" Enabled="true" ReplaceHostInRequestUri="false"> <Transport Port="5061"> <TLS Fqdn="CMS.UC.local"> <UseDefaultCert /> </TLS></Transport> </Route> Transport : TransportChoice=Certificate=Microsoft.Rtc.Management.WritableConfig.Settings.SipProxy.UseDefault Cert;Fqdn=CMS1.UC.local;Port=5061 MatchUri : CMS1.UC.local MatchOnlvPhoneUri : False Enabled : True ReplaceHostInRequestUri : False Element : <Route xmlns="urn:schema:Microsoft.Rtc.Management.Settings.SipProxy.2008" MatchUri="CMS1.UC.local" MatchOnlyPhoneUri="false" Enabled="true" ReplaceHostInRequestUri="false"> <Transport Port="5061"> <TLS Fqdn="CMS1.UC.local"> <UseDefaultCert /> </TLS> </Transport> </Route> Transport TransportChoice=Certificate=Microsoft.Rtc.Management.WritableConfig.Settings.SipProxy.UseDefault Cert;Fqdn=CMS2.UC.local;Port=5061 MatchUri : CMS2.UC.local MatchOnlyPhoneUri : False : True Enabled ReplaceHostInRequestUri : False Element : <Route xmlns="urn:schema:Microsoft.Rtc.Management.Settings.SipProxy.2008" MatchUri="CMS2.UC.local" MatchOnlyPhoneUri="false" Enabled="true" ReplaceHostInRequestUri="false"> <Transport Port="5061"> <TLS Fqdn="CMS2.UC.local"> <UseDefaultCert />  $</\mathrm{TLS}>$ 

</Transport> </Route>

Transport : TransportChoice=Certificate=Microsoft.Rtc.Management.WritableConfig.Settings.SipProxy.UseDefault Cert;Fqdn=CMS3.UC.local;Port=5061 MatchUri : CMS3.UC.local MatchOnlyPhoneUri : False Enabled : True ReplaceHostInRequestUri : False Element : <Route xmlns="urn:schema:Microsoft.Rtc.Management.Settings.SipProxy.2008" MatchUri="CMS3.UC.local" MatchOnlyPhoneUri="false" Enabled="true" ReplaceHostInRequestUri="false"> <Transport Port="5061"> <TLS Fqdn="CMS3.UC.local"> <UseDefaultCert /> </TLS> </Transport> </Route>

PS C:\Users\administrator.SKYPE>

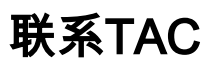

如果您在此实施中遇到错误,请联系思科TAC。打开服务请求时,请包含指向本文档的链接。它将帮助TAC工程师了解您的配置。此外,如果思科会议服务器 日志按上述方式附加到案例,并且Lync/Skype前端的所有Get命令输出都输入到案例说明中,将会非常有用。如果您不包含此信息,则TAC工程师首先要求您 提供的信息肯定是其中之一,因此请在提交您的案例之前收集信息。